# Tutorial - NOVAS INSCRIÇÕES Programa de Auxílio Permanência 2025

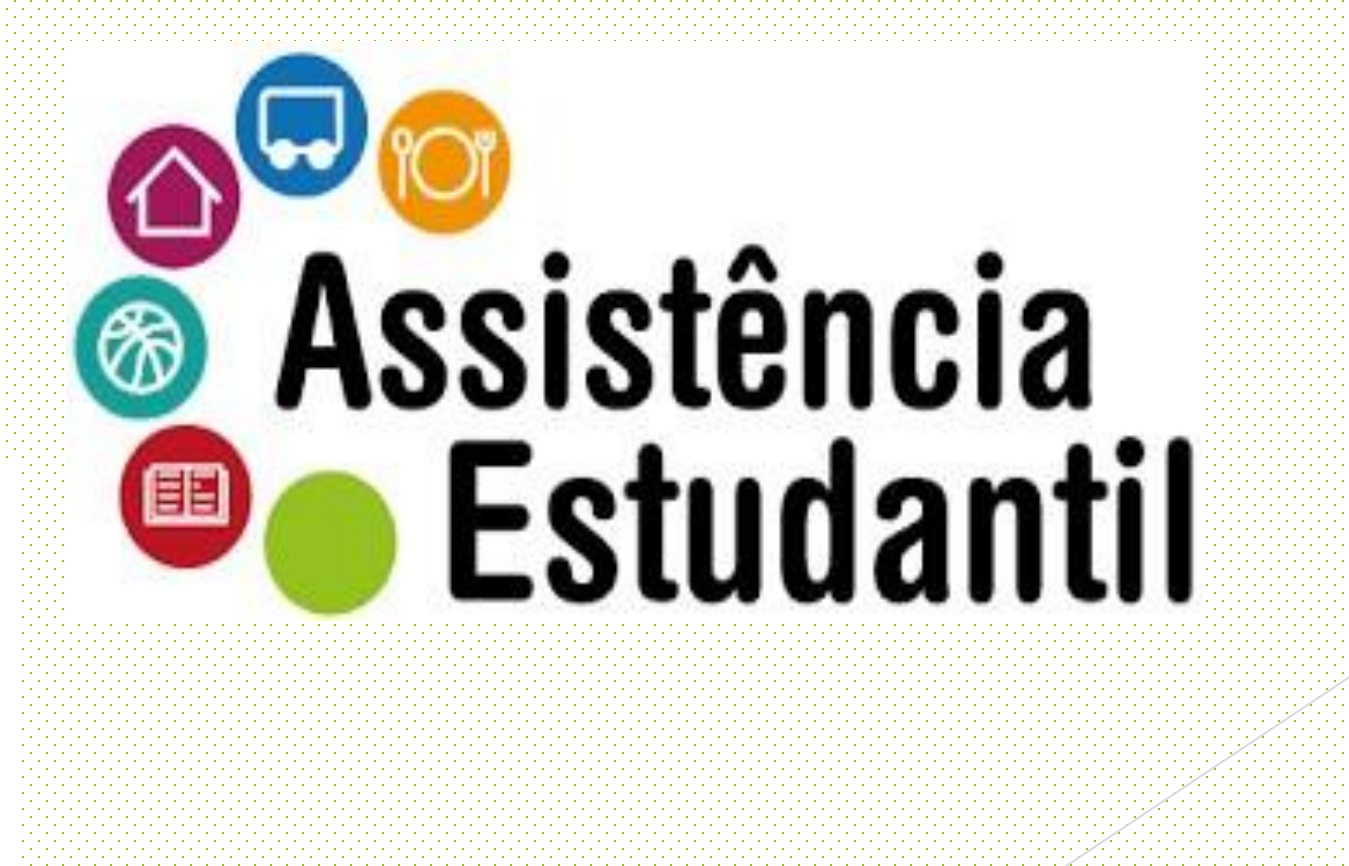

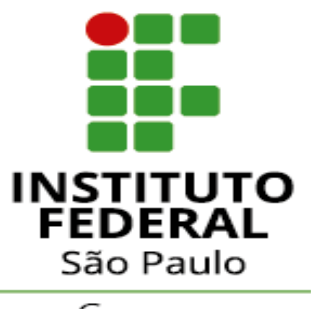

Campus Ilha Solteira  Entre na página <u>https://suap.ifsp.edu.br</u> e insira os dados de acesso: "usuário" (sigla do campus seguido do seu número de prontuário, Ex.: is300XXXX) e a "senha" cadastrada.

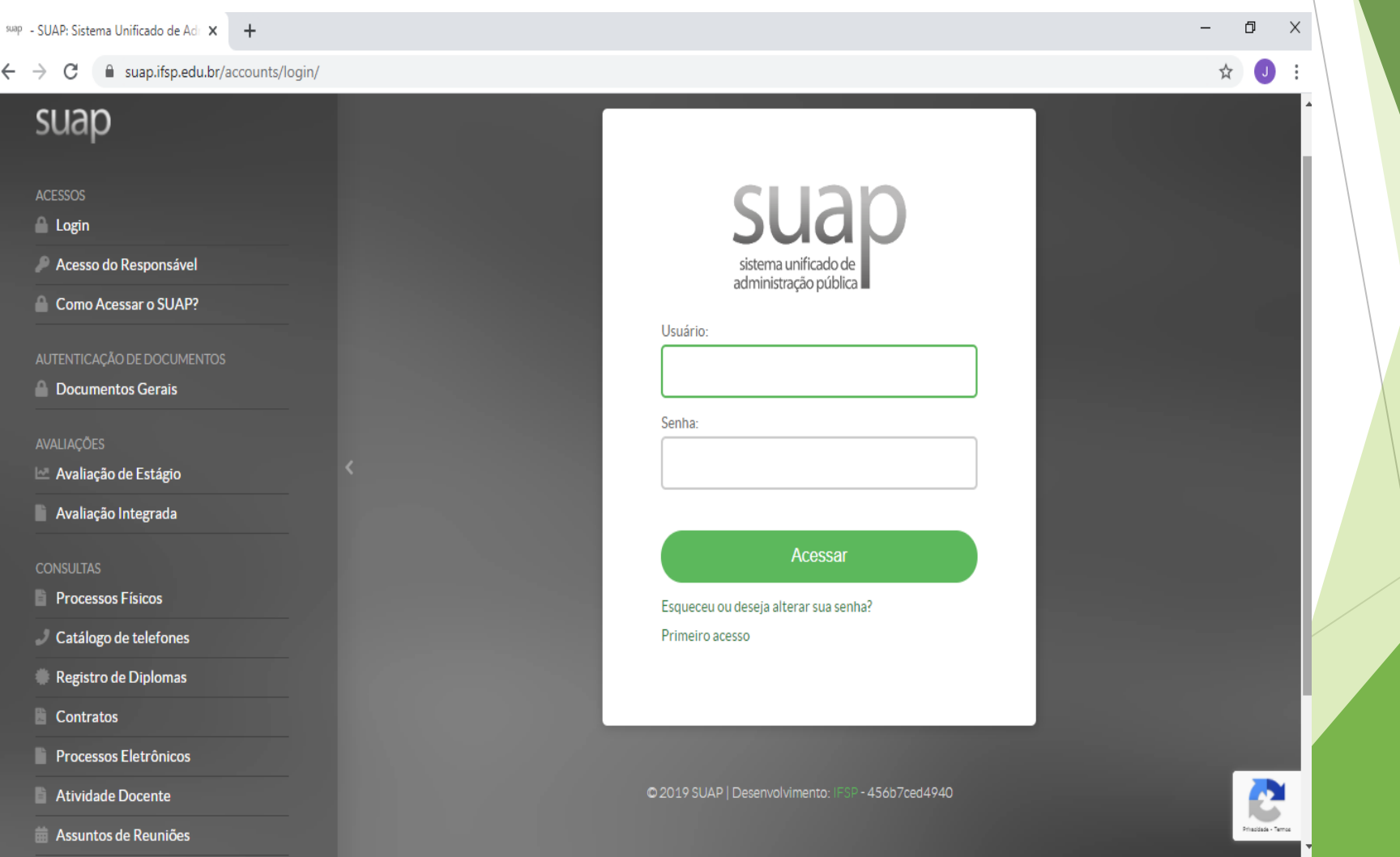

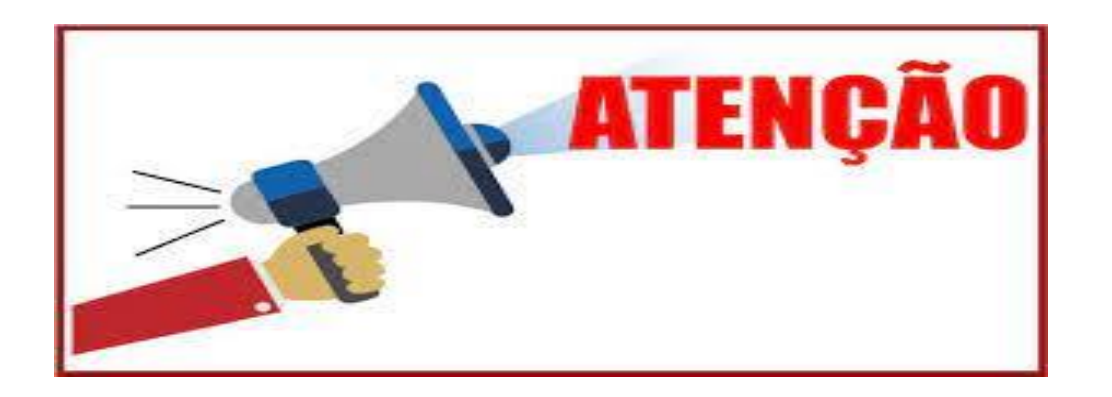

- Ainda não tem acesso ao SUAP? Siga os procedimentos descritos na próxima página.
- Já possui acesso ao SUAP?
   Vá para a página 7 deste tutorial.

## Primeiro acesso do(a) estudante no SUAP. Como devo proceder?

Acesse o site https://suap.ifsp.edu.br e clique em "Primeiro acesso".

|             | sistema unificado de<br>administração pública |  |
|-------------|-----------------------------------------------|--|
| Usuário:    |                                               |  |
|             |                                               |  |
| Senha:      |                                               |  |
|             |                                               |  |
|             | Acessar                                       |  |
| Esqueceu ou | leseja alterar sua senha?                     |  |
| Determine   |                                               |  |

Observação: Para acessar o SUAP pela primeira vez, você precisará ter acesso ao e-mail pessoal informado no ato da matrícula. Caso não tenha acesso, entre em contato com a CRE-Secretaria (whats: 18 98173-0020) e informe o novo e-mail para alteração no sistema.

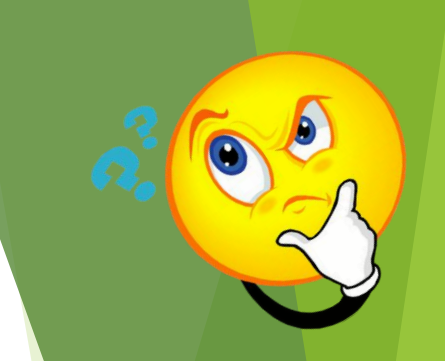

## Primeiro acesso do(a) estudante no SUAP. Como devo proceder?

No campo "Matrícula", digite a sigla do campus seguida do seu número de prontuário, conforme exemplo a seguir: is300XXXX. Em seguida, digite seu CPF, clique em "Não sou um robô" e em "Enviar".

Início » Solicitação de mudança de senha / Primeiro acesso

#### Solicitação de mudança de senha / Primeiro acesso

| Matrícula: *    |                                                                                                    |
|-----------------|----------------------------------------------------------------------------------------------------|
|                 | Informe caso seja:<br>Servidor: Código SIAPE<br>Aluno: Prontuário (sigla do campus + matrícula - Exemplo de Prontuário )<br>Terceirizado: CPF sem pontos ou traços |
| 2 CPF:*         |                                                                                                    |
|                 | Formato: "XXX.XXX.XXX-XX"                                                                                                    |
| Não sou um robô | reCAPTCHA<br>Privacidade - Termos                                                                                                    |
|                 | Caso o captcha não apareça, verifique a data/hora de seu computador.                                                                                               |

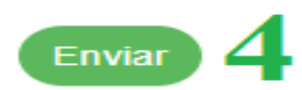

#### Primeiro acesso do(a) estudante no SUAP. Como devo proceder?

- Será enviado um link, para criação de senha, no e-mail pessoal informado no ato da matrícula pelo(a) estudante. Acesse o e-mail e clique no link.
- Abrirá uma nova página para cadastrar a senha. Leia atentamente as instruções.
- Digite sua senha conforme as instruções apresentadas e repita a mesma senha em "Confirmação de senha". Clique em "Não sou um robô" e em seguida em "Enviar".

Início » Solicitação de mudança de senha / Primeiro acesso » Efetuar mudança de senha do usuário 2357356 Efetuar mudança de senha do usuário 2357356

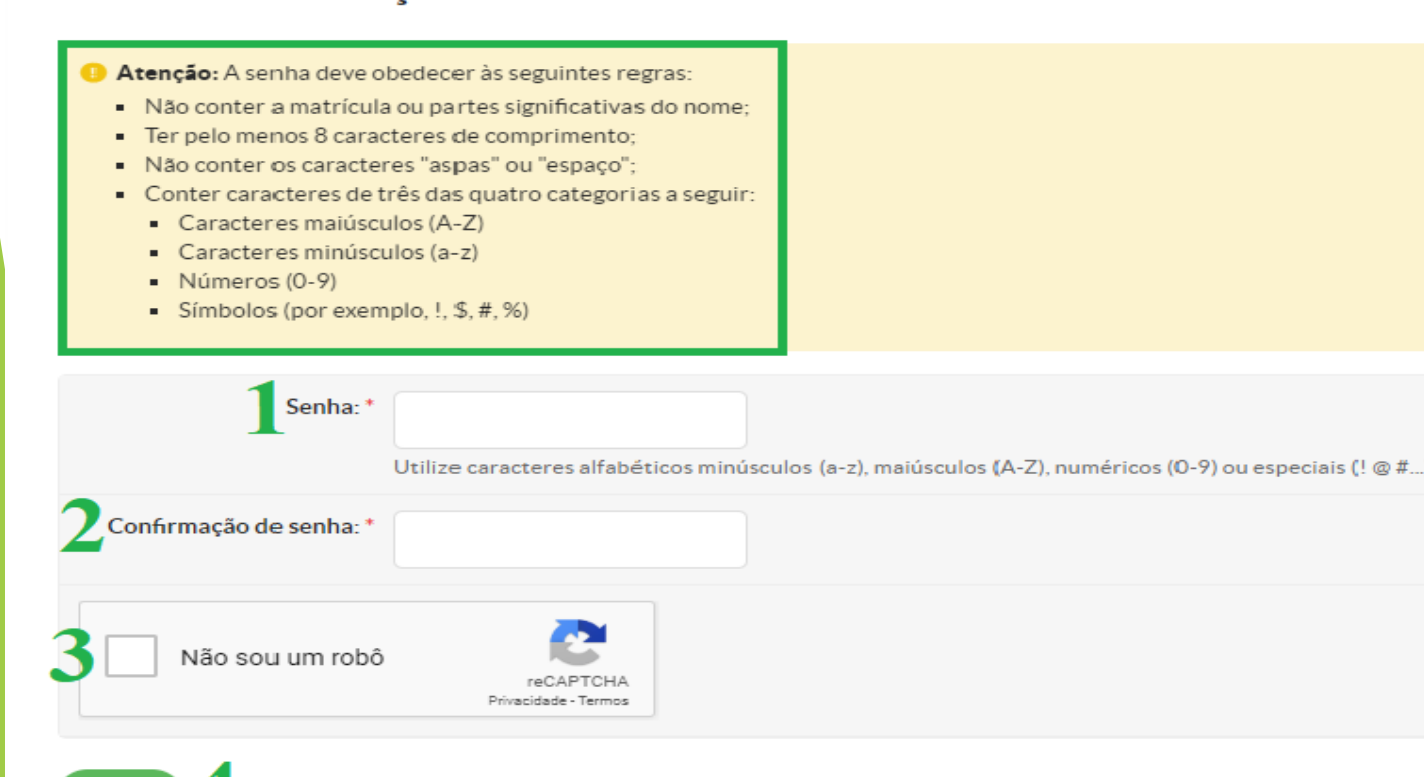

Pronto! Sua senha já está cadastrada. Acesse novamente o site <u>https://suap.ifsp.edu.br</u> e faça o login com o seu usuário (is + nº do prontuário) e a senha.

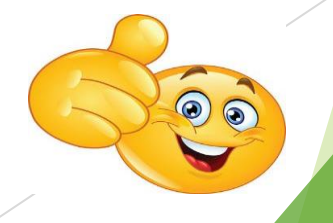

2. Após acessar o SUAP, clique no atalho localizado na página inicial no canto superior esquerdo da tela: Programa de Auxílio Permanência 2025 - NOVAS INSCRIÇÕES.

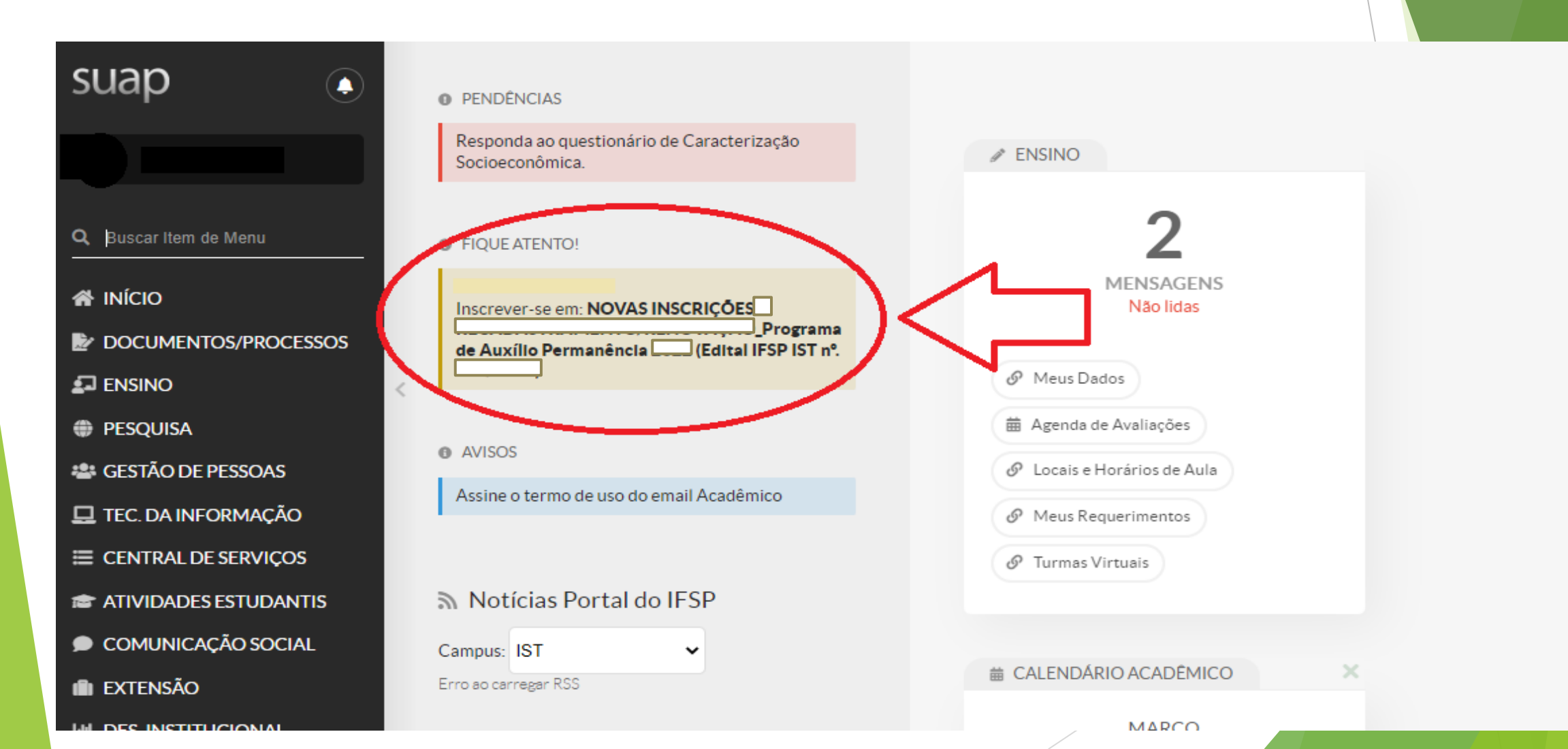

3. Preencha os questionários "Caracterização Social" e, em seguida, "Inscrição Socioeconômica". É necessário realizar o preenchimento completo dos dois questionários.

| Por favor, efetue sua caracterização social antes de se inscrever no programa. |      |                                                                                        |                                                                                                 |
|--------------------------------------------------------------------------------|------|----------------------------------------------------------------------------------------|-------------------------------------------------------------------------------------------------|
| SUAD Início » Caracterização Social<br>Caracterização Social<br>Dados Pessoais | ∨ Ir | ISCRIÇÃO SOCIOECONÔN<br>Situação de moradia do<br>principal responsável<br>financeiro: | mica<br>Q Escolha uma opção                                                                     |
| Q Buscar Item de Menu                                                          |      | Situação de moradia:                                                                   |                                                                                                 |
| A INÍCIO                                                                       |      |                                                                                        | Somente preencha este campo caso, na opção anterior, tenha marcado "Outro".                     |
| Como você se considera quanto a sua questão racial?                            |      | Algum membro da sua                                                                    | 0                                                                                               |
| LINSINO Você é uma pessoa com deficiência/necessidade                          | <    | familia tem doença<br>crônica e/ou faz uso<br>contínuo de                              |                                                                                                 |
| # PESQUISA                                                                     |      | medicamentos?                                                                          |                                                                                                 |
| 🚢 GESTÃO DE PESSOAS                                                            | 5-1  | Familian(as) as a                                                                      |                                                                                                 |
| 🖵 TEC. DA INFORMAÇÃO                                                           |      | Hamiliar(es) com<br>doença(s) crônica(s):                                              |                                                                                                 |
| ≡ CENTRAL DE SERVIÇOS                                                          |      |                                                                                        | Especifique o nome do(s) familiar(es) e respectiva(s) doença(s) crônica(s)                      |
| TRANSPORTED ANTIS                                                              |      | Valor gasto com<br>transporte por dia:                                                 |                                                                                                 |
| COMUNICAÇÃO SOCIAL     Estado Civil:*     Estado Civil:*     Estado Civil:*    |      |                                                                                        | Se utiliza meio de transporte (ônibus, mototáxi, transporte locado), especifique o valor gasto. |
| III EXTENSÃO                                                                   |      | Renda do Estudante:                                                                    |                                                                                                 |

## 4. Ao final do questionário **"Inscrição Socioeconômica"**, também será necessário preencher o quadro de composição familiar de acordo com o número de moradores informado no questionário.

Quadro de Composição do Grupo Familiar e Situação Socioeconômica

analise de sua situacao economica

① Caracterize socioeconomicamente os familiares que moram com você. Os campos abaixo são obrigatórios.

(A quantidade de linhas exibidas é correspondente ao "Número de Pessoas na Residência" informado na sua caracterização. Caso esteja incorreto, atualize-o).

| Nome | Parentesco | Estado civil        | Situação de trabalho | Remuneração | Data de Nascimento |
|------|------------|---------------------|----------------------|-------------|--------------------|
|      | Requerente |                     |                      |             |                    |
|      |            | Q Escolha uma opção | Q. Escolha uma opção |             |                    |
|      |            | Q Escolha uma opção | Q Escolha uma opção  |             |                    |

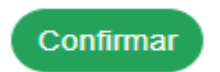

### Após preencher os dados, clique em CONFIRMAR.

 Em seguida, na aba "Detalhamento", preencha as próximas informações solicitadas e indique o(s) auxílios(s) que você pretende solicitar.

| Auxílios Prete          | ndidos                                                                                 |                                                                      |                                            |
|-------------------------|----------------------------------------------------------------------------------------|----------------------------------------------------------------------|--------------------------------------------|
| Auxílios Pretendidos: * | <ul> <li>Alimentação</li> <li>Apoio Didático-Pedagógico</li> <li>Transporte</li> </ul> | Creche (Apoio aos Estudantes Pais e Mães)                            | 🗆 Moradia 🛛 Saúde                          |
| Dados Bancári           | os dados bancários não precis<br>estudante já tiver uma conta ban                      | am ser informados no momento d<br>cária em seu nome, já pode informa | a inscrição, porém se o(a)<br>ar os dados. |
| Código do Banco:        |                                                                                        | Banco:                                                               |                                            |
|                         | Ex: 001                                                                                | As informações                                                       | s bancárias do aluno.                      |
| Número da Agência:      |                                                                                        |                                                                      |                                            |
|                         | Ex: 3293-X                                                                             |                                                                      |                                            |
| Tipo da Conta:          |                                                                                        |                                                                      | ~                                          |
| Número da Conta:        |                                                                                        |                                                                      |                                            |
|                         | Ex: 23384-6                                                                            |                                                                      |                                            |
| Operação:               |                                                                                        |                                                                      |                                            |

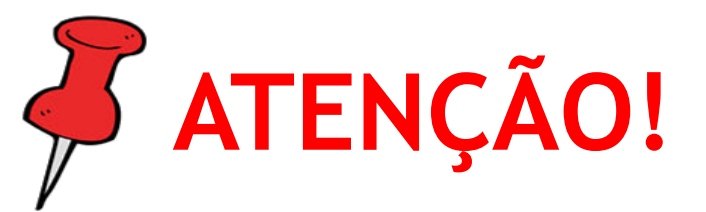

É importante ressaltar que o benefício será pago na conta bancária em que o(a) titular seja o(a) próprio(a) estudante (inclusive para os(as) menores de idade). Não será permitido o pagamento em conta bancária de familiares. Sendo assim, o(a) estudante que não possui conta bancária e teve sua inscrição DEFERIDA, deverá criar uma conta em seu nome para apresentação até o dia 04 de abril de 2025.

# 6. Na próxima etapa, na aba "Documentação", você irá inserir os documentos solicitados no item 8.2 do Edital.

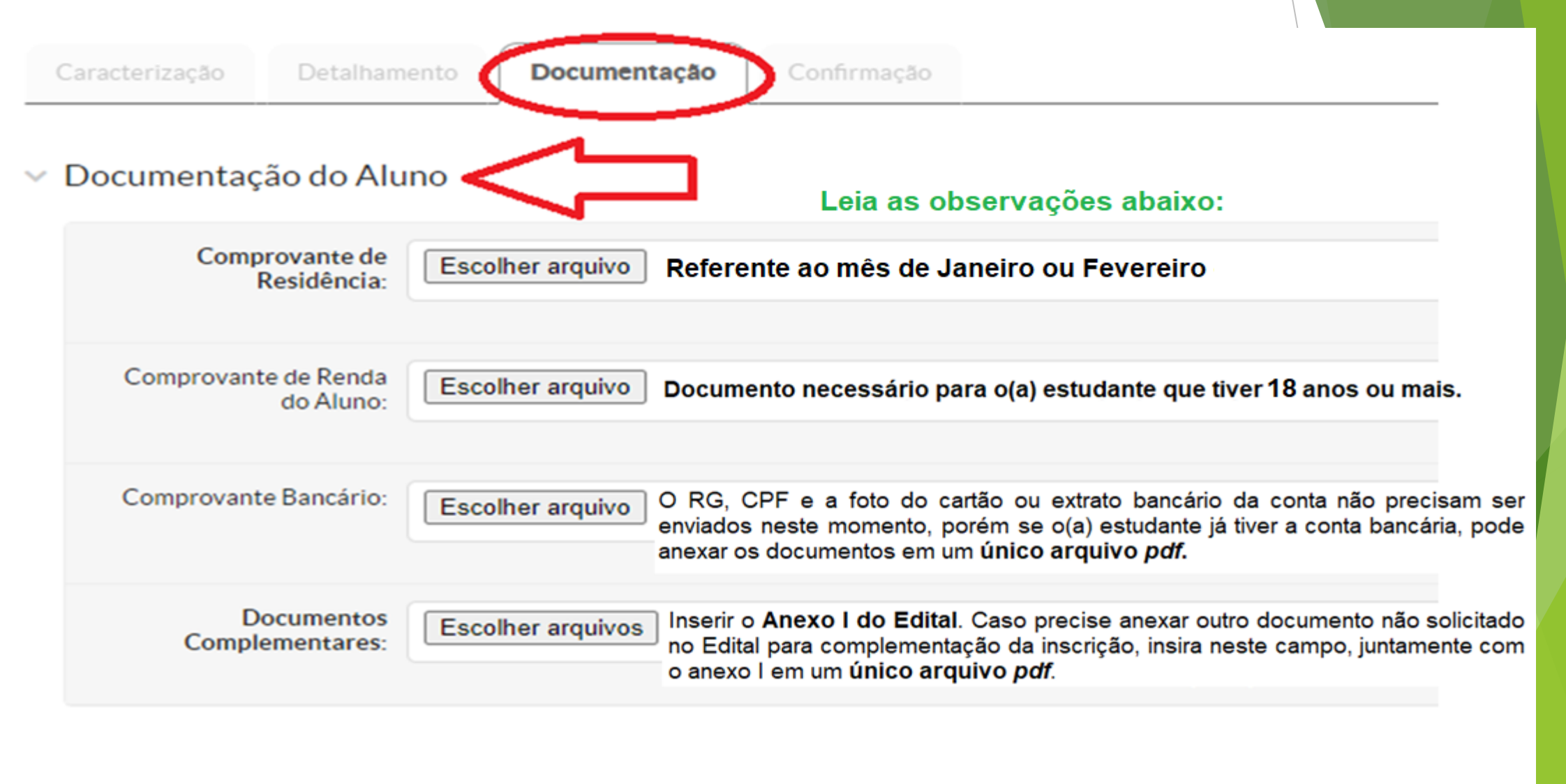

 7. Em "Documentação dos membros do Grupo Familiar (Identificação)" insira o RG e CPF de cada membro. Em
 "Documentação dos membros do Grupo Familiar (Renda)" insira o comprovante de renda de cada membro, que possui 18 anos ou mais, referente ao mês de Janeiro/2025. Clique em Confirmar.

| <ul> <li>Documentação dos M</li> </ul>                                           | embros do Grupo Familiar (Identificação)                                        |
|----------------------------------------------------------------------------------|---------------------------------------------------------------------------------|
| Documento de<br>Identificação - Mãe :                                            | Escolher arquivo Nenhum arquivo selecionado                                     |
| Documento de<br>Identificação - Pai :                                            | Escolher arquivo Nenhum arquivo selecionado                                     |
|                                                                                  |                                                                                 |
| <ul> <li>Documentação dos M</li> </ul>                                           | embros do Grupo Familiar (Renda)                                                |
| <ul> <li>Documentação dos M</li> <li>Comprovante de Renda -<br/>Mãe :</li> </ul> | embros do Grupo Familiar (Renda)<br>Escolher arquivo Nenhum arquivo selecionado |

# 8. Pronto! Sua inscrição foi realizada com sucesso.

#### Informações Importantes

#### 6 É essencial:

- 1. Manter sempre seu endereço e contatos (telefone/email) atualizados no setor Serviço Social do seu campus.
- 2. Lembrar-se de ler com atenção todo o edital (no portal do IFSP) e esse formulário de inscrição preenchendo corretamente todos os campos.
- 3. Entregar, no período estipulado no edital, toda a documentação que comprove as informações prestadas nesse formulário de inscrição.
- 4. Estar ciente de que o preenchimento desta in
- :ão não significa deferimento de qualquer benefício.

Não será necessário entregar os documentos físicos na Instituição.

| Caracterizaça      | io Detalhamento    | Documentação | Confirmação |                                 |
|--------------------|--------------------|--------------|-------------|---------------------------------|
| ✓ Dados da         | inscrição          |              |             |                                 |
| AI                 | ino                |              |             |                                 |
| Progra             | ma NOVAS INSCRIÇÕI | ES           |             | Programa de Auxílio Permanência |
| Motive<br>Solicita | oda<br>ção         |              |             |                                 |
|                    |                    |              |             |                                 |

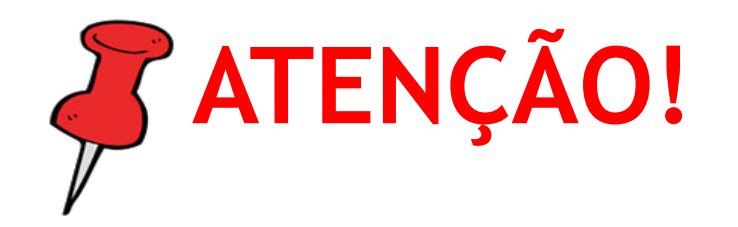

- Após finalizada a inscrição, caso tenha constatado algum erro no envio da documentação, você pode substituir o arquivo desde que o período de inscrições não esteja encerrado.
- Para isso, no canto esquerdo da tela, clique em Atividades Estudantis -Programas - Inscrições.

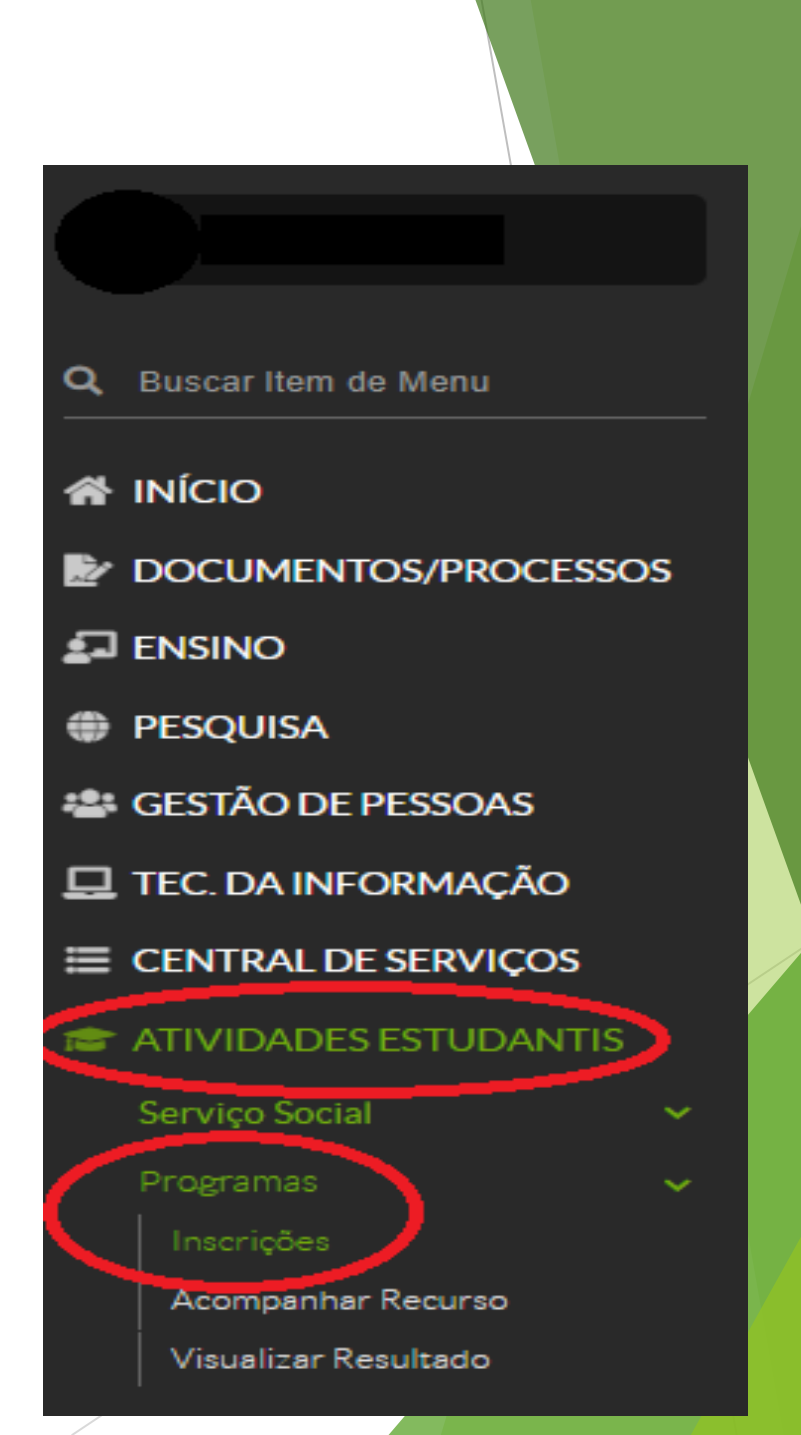

A seguir, clique em Documentação do Aluno, disponível no canto direito da tela. Clique em Remover para excluir o arquivo inválido e, logo em seguida, clique em Adicionar Documento.

Adicionar Documento

🛓 Baixar Documentação

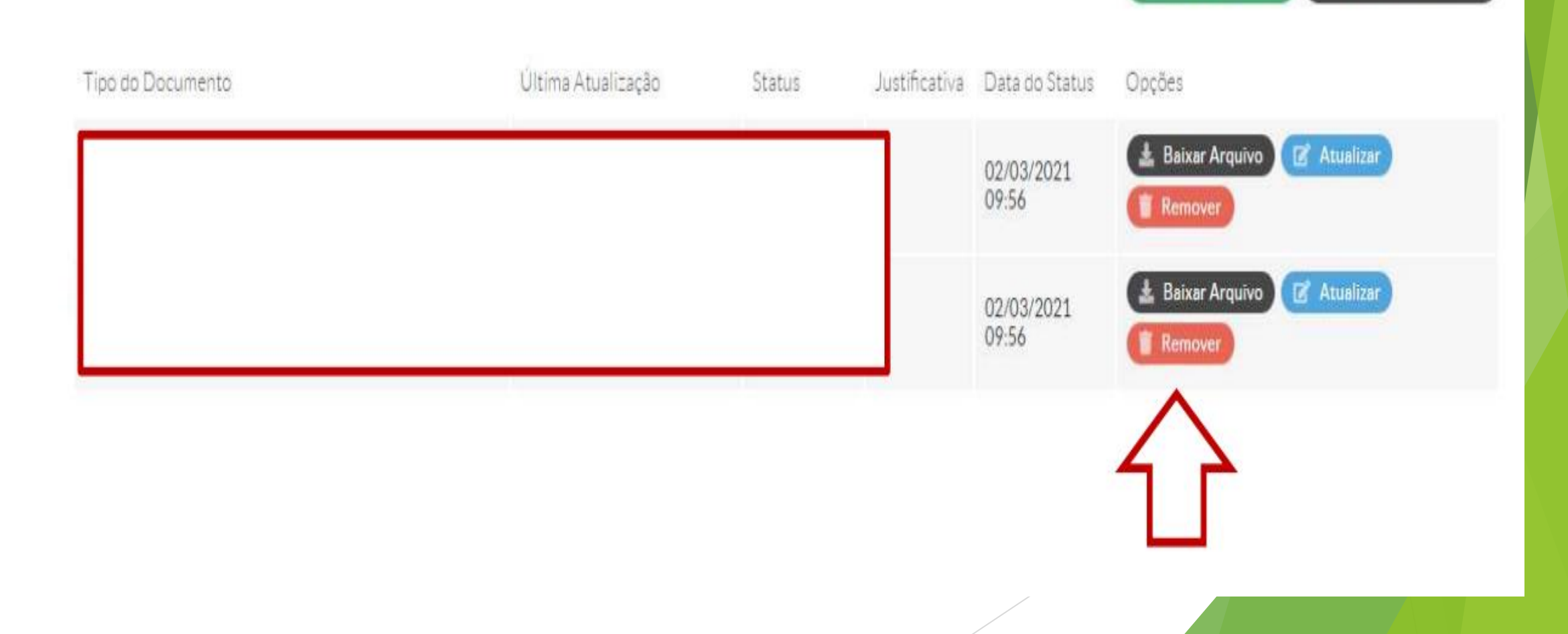

Leia atentamente o Edital nº 006, de 27 de fevereiro de 2025, disponível em: <u>https://ist.ifsp.edu.br/images/2025/Edital\_de\_inscries\_-</u>

\_Programa\_de\_Auxlio\_Permanncia.pdf;

- Os Anexos do Edital estão disponíveis em: <u>https://ist.ifsp.edu.br/index.php/component/content/article?id=490;</u>
- Não é necessário tirar cópia ou imprimir os documentos indicados no Edital. Documentos como RG, CPF e cartão bancário podem ser fotografados ou escaneados (legíveis e sem cortes). Já os anexos podem ser copiados e preenchidos manualmente, sendo posteriormente fotografados ou escaneados;
  - O Sistema SUAP aceita arquivos somente em formato *pdf*.

### DÚVIDAS?

E-mail: assistencia.estudantil.ist@ifsp.edu.br

WhatsApp: (18) 98173-0020

LEMBRETES